| Chapter 1 | System Board Overview | he mainboard specifications | J:<br>Intel 80486 DX/DX2,<br>DX4(P24C), P24D, P24T<br>Cyrix DX-V/DX2-V (5V, 3.xxV), M1SC<br>AMD486 DX2/DX4 (NV8T),<br>Enhanced AM486 (SV8B) | ooard Local Bus Two IDE channels,<br>supports up to 4 Hard Drives. | Doard FDC Supports two floppy disk drives for type<br>360KB/1.2MB/1.44MB. | al ports Two high speed 16550 compatible<br>UARTs. | Itel port 1. Standard & Bidirectional Parallel | <ol> <li>Enhanced Parallel Port (EPP)<br/>compatible.</li> <li>Extended Capabilities Port (ECP)</li> </ol> | te memory: L2 Cache : 0/128/256 KB | slots: Three 32-bit PCI slots, four ISA slots. | nories: Two 72-pin SIMM modules. | an PC functions: APM compatible. | ial feature: Supports EDO DRAM<br>Supports for Asymmetrical and Sym-<br>metrical DRAM |
|-----------|-----------------------|-----------------------------|----------------------------------------------------------------------------------------------------|--------------------------------------------------------------------|---------------------------------------------------------------------------|----------------------------------------------------|------------------------------------------------|----------------------------------------------------------------------------------------------------|------------------------------------|------------------------------------------------|----------------------------------|----------------------------------|---------------------------------------------------------------------------------------|
|           |                       | LI The I                    | 1. CPU:                                                                                                    | 2. On board<br>IDE                                                 | 3. On board                                                               | 4. Serial por                                      | 5. Parallel po                                 |                                                                                                    | <ol> <li>Cache me</li> </ol>       | 7. I/O slots:                                  | 8. Memories                      | 0. Green PC                      | 11. Special fe                                                                        |

1

### **1.2** System block diagram

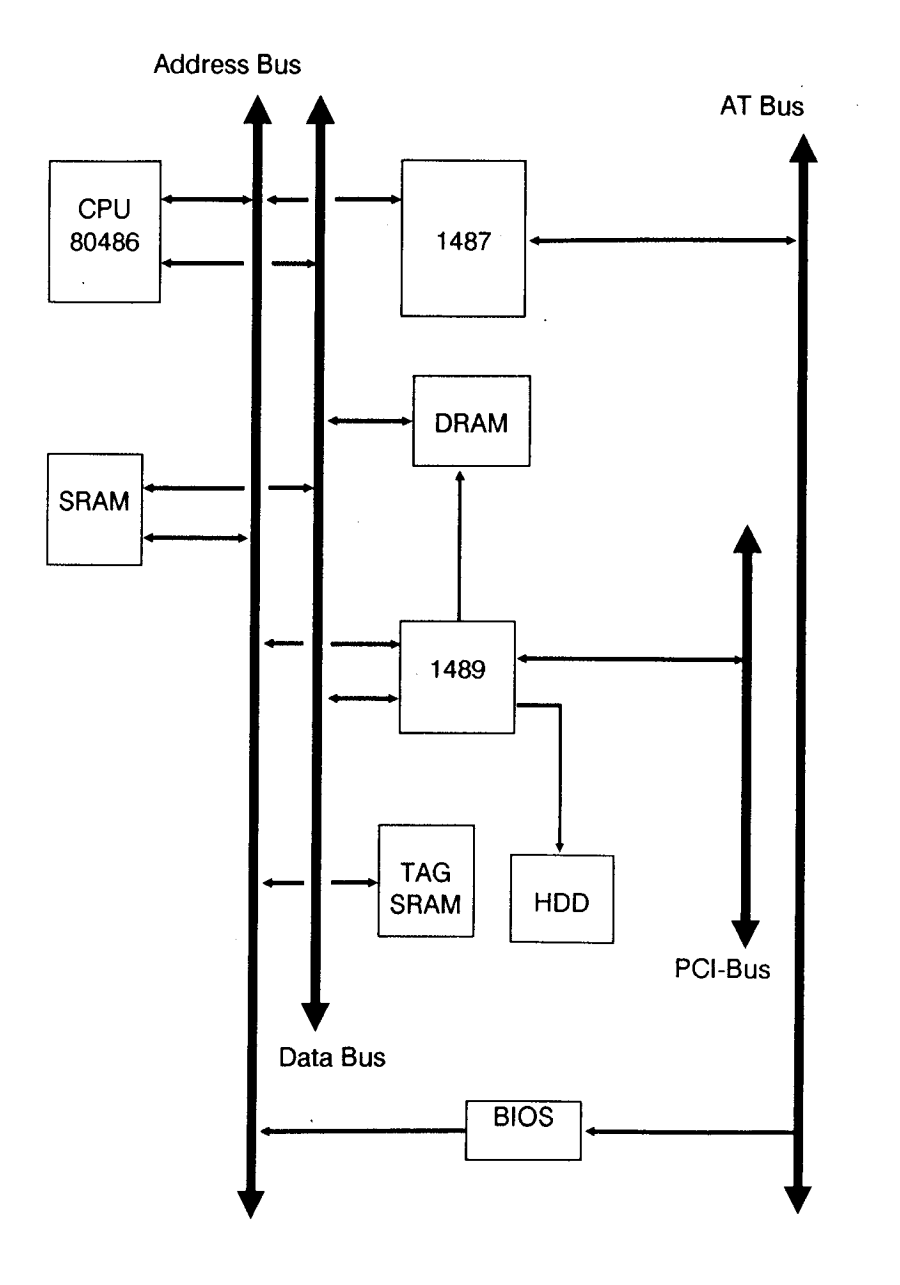

### **1.3** Placement Diagram

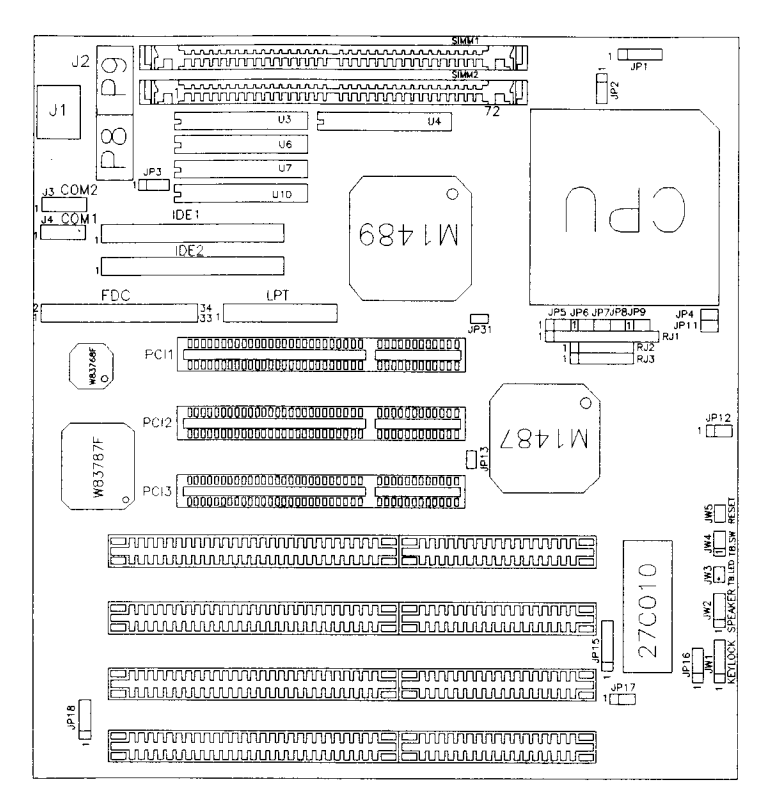

Figure 1-1

### 1.4 Quick reference for installation

| Step 1. | Verify the | following | jumper | settings: |
|---------|------------|-----------|--------|-----------|
|---------|------------|-----------|--------|-----------|

- A. JP17 : A jumper at pin "1-2" for CMOS RAM normal operation.
- B. RJ1-RJ3, JP1, JP2, JP4, JP5, JP8, JP9, JP11, JP12, JP31: Make sure the jumper settings are consistent with the installed CPU. (refer section 2.6)
- Step 2. Connect keyboard to J1.
- Step 3. Plug at least 1 DRAM module into the any one of SIMM sockets.
- Step 4. Verify cache size selection jumpers JP3, (refer section 2.4).
- Step 5. Make the following connections to your case:
  - A. JW5 to H/W reset button.
  - B. JW2 to speaker.
  - C. JW4 to turbo switch
  - D. JW3 to turbo LED, the LED will light up.
  - E. JW1 to keylock and power LED.
- Step 6. Connect IDE cable to IDE1
- Step 7. Connect floppy cable to FDC.
- Step 8. Connect COM1, COM2, LPT port on the mainboard
- Step 9. Connect P1 to P8 and P9 of the power supply.
- Step 10. Power on.
- Step 11. Enter the "Setup Menu" screen. Select the display type and drive type.
- Step 12. Quit the "Setup Menu" screen and then select "SAVE & EXIT SETUP" from BIOS Main Menu.

- Step 14. If DOS prompt appears on the screen, installation is complete.
- Note : If you have any problems during installation, please refer to chapter 2 for a more detailed description of jumper settings and connectors.

# **Chapter 2**

## **Hardware Setup**

This chapter describes the mainboard's connectors and jumper settings.

### 2.1 **Power Precautions**

Precautions as follow must be taken before doing any work on motherboard:

- Turn off the mainboard's power, and unplug the power cord.
- Unplug all cables connecting mainboard and external devices.

### 2.2 Connectors

Connect external device, switches and devices to motherboard through connectors. Descriptions of each connector and its pin assignment is as follow. Refer to Figure 1-1 for their locations on the mainboard.

| Caution: | <i>Turn off the power and unplug the power cord before</i> |
|----------|------------------------------------------------------------|
|          | connecting any device and components.                      |

| 2                                                   | D' 4 '                                                                                                    | Description                                                                                                    |
|-----------------------------------------------------|----------------------------------------------------------------------------------------------------|----------------------------------------------------------------------------------------------------|
| Jonnector Name                                      | Pin Assignments                                                                                                  | Description                                                                                                    |
| External Battery Connector:                         | Pin 1: Ground.<br>Pin 2: Ground.<br>Pin 3: NC.<br>Pin 4: <b>4.5V</b> battery<br>input                            | If the on-board battery no<br>longer functions, remove it<br>from the mainboard and<br>connect a 4.5V external<br>battery to the 4 pin <b>connecto</b><br>at JP18. |
| <b>Γurbo</b> Connector:<br><b>IW4</b> (3 Pins)      | Pin 1: Turbo signal.<br>Pin 2: Turbo signal.<br>Pin 3: Ground                                                    | 1-2 : Turbo mode.<br>2-3: Low speed mode.<br>Connect pin1 and pin2 to<br>the chassis' turbo button<br>cable.                                                       |
| <b>Furbo</b> LED Connector<br>JW3 (2 Pins)          | Pin 1: Anode terminal<br>of LED.<br>Pin 2: Cathode termina<br>of LED.                                            | If the connection is <b>correct</b> ,<br>the turbo LED will light up<br>when the system is in<br>turbo speed mode. <b>Otherwis</b><br>the turbo LED will be off.   |
| Hardware Reset Connector:<br>JW5 (2 Pins)           | Pin 1: Reset input<br>Pin 2: Ground                                                                              | Connect to the chassis' reset<br>button cable.<br>Press and hold the reset<br>button for at least one secon<br>to reset the system.                                |
| Keylock and Power LED<br>connector:<br>JW1 (5 Pins) | Pin 1: +5VDC.<br>Pin 2: No connection.<br>Pin 3: Ground.<br>Pin 4: Keyboard inhibit<br>Signal.<br>Pin 5: Ground. | Connect to the chassis'<br>keylock and Power LED'<br>cable.                                                                                                    |
| Speaker connector:<br>JW2 (4 Pins)                  | Pin 1: Sound signal.<br>Pin 2: Ground.<br>Pin 3: Ground.<br>Pin 4: + SVDC.                                       | Connect to the speaker connector in the front panel of the chassis.                                                                                                |
| Keyboard connector:<br>J1 (5 Pins)                  | Pin 1: Keyboard clock.Pin 3: Keyboard data.Pin 3: No connection.Pin 4: Ground.Pin5: +5VDC.                       | Connect to the Keyboard connector.                                                                                                    |

| Connector Na                          | me          | Pin A                                                                                                    | ssignments                                                                                                    | Function                                                                                                    |                                                                       |  |
|---------------------------------------|-------------|----------------------------------------------------------------------------------------------------|----------------------------------------------------------------------------------------------------|----------------------------------------------------------------------------------------------------|-----------------------------------------------------------------------|--|
| 'ower input connector:<br>2 (12 Pins) |             | Pin         1:           Pin         2:           Pin         3:           Pin         4:           Pin         5:           Pin         6:           Pin         7:           Pin         8:           Pin         9:           Pin10:         Pin11:           Pin12:         Pin12: | Powergood.<br>+ $5V$ .<br>+ $12V$ .<br>- $12V$ .<br>Ground<br>Ground<br>Ground<br>Ground<br>- $5V$<br>+ $5V$<br>+ $5V$<br>+ $5V$ . | Connect to the power conn-<br>ector from the power supply.<br>Be sure to connect the <b>power</b><br>connector in the correct<br>position. Any mistake will<br>cause the mainboard, power<br>supply, or add-on cards to be<br>damaged. |                                                                       |  |
| DE LED Connector:<br>P16 (4 Pins)     |             | Pin         1:           Pin         2:           Pin         3:           Pin         4:                                                                                                    | Anode terminal<br>of LED.<br>Cathode terminal<br>of LED.<br>Cathode terminal<br>of LED.<br>Anode terminal<br>of LED.               | Connect 1<br>or Pin34.<br>1, 2 active<br>up.                                                                                                    | HDD LED to <b>Pin1</b> , when IDE <b>chenna</b><br>the LED will light |  |
|                                       |             |                                                                                                    |                                                                                                    |                                                                                                    | 1                                                                     |  |
| Jumper No.                            | No. of Pins |                                                                                                    | Description                                                                                                    |                                                                                                    | Default Setting                                                       |  |
| JP13                                  | 2           |                                                                                                    | Suspend switch                                                                                                    |                                                                                                    | OFF                                                                   |  |
| JP15                                  | 6           | 1-2,5-6<br>2-3,4-5                                                                                                    | 12V Flash ROM<br>5V EPROM                                                                                                    | 1                                                                                                    |                                                                       |  |
| IDE1                                  | 40          |                                                                                                    | *IDE HDD Cor                                                                                                    | nnector 1                                                                                                    |                                                                       |  |
| IDE2                                  | 40          |                                                                                                    | *IDE HDD Co                                                                                                    | nnector 2                                                                                                    |                                                                       |  |
| FDC                                   | 34          |                                                                                                    | Floppy Disk C                                                                                                    | onnector                                                                                                    |                                                                       |  |
| LIT                                   | 26          |                                                                                                    | Printer Connector                                                                                                    |                                                                                                    |                                                                       |  |
| COM1(J4)                              | 1 0         |                                                                                                    | Serial port Cor                                                                                                    | nector                                                                                                    |                                                                       |  |
| COM2 (J3)                             | 10          |                                                                                                    | Serial port Cor                                                                                                    | nector                                                                                                    | -                                                                     |  |

Notes: **\*IDE1,** IDE2 are high performance **PCI** IDE connectors. Up to four IDE interface devices are supported.

Hardware Setup

### 2.3 Jumper Switches

Jumper switches are used on the **mainboard** to configure various hardware options. See Figure 1-1 for jumper locations.

The illustrations below are examples of the settings for 2-pin and 3-pin jumpers.

For 3-pin jumpers, these settings are used:

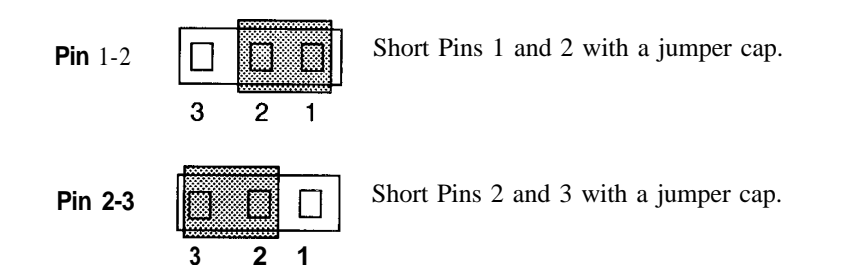

For 2-pin jumpers, these settings are used:

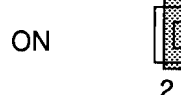

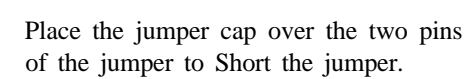

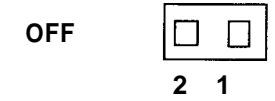

Remove the jumper cap to Open the jumper cap

Note: To avoid losing jumper caps, attach the removed jumper cap to one of the jumper pins.

### JP17 - CMOS Discharge Jumper

Jumpers JP17 discharges the CMOS memory. When you install the mainboard, make sure this jumper is set for Normal Operation (short pins l-2). Set the jumper as below.

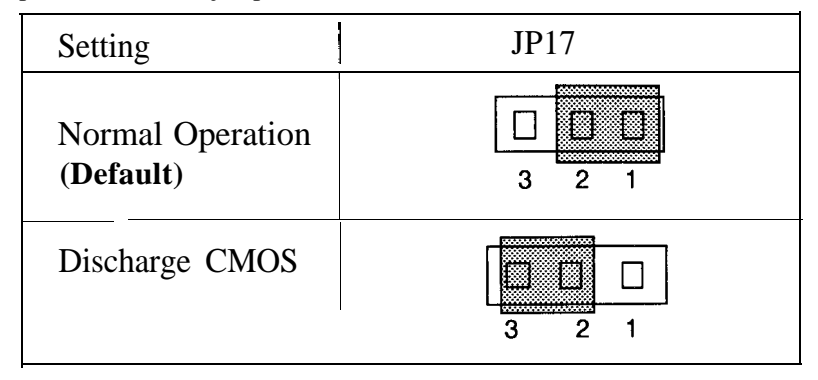

### **JP14: Factory Reserved**

This jumper is for the manufacturer's use only. Make sure this jumper is set at its default setting as shown below.

| Jumper No. | No. of Pins | Description       | Default Setting |
|------------|-------------|-------------------|-----------------|
| JP14       | 3           | Factory reserved. | OFF             |

### 2.4 Installation of Cache memory

This mainboard supports a variety of Cache SRAM configurations: 128KB, and 256KB.

| Main Board Ca             | che Size | 128 <b>KB</b>              | 256KB              |  |
|---------------------------|----------|----------------------------|--------------------|--|
| Data SRAM                 | Location | U3, U6,<br>U7 <b>, U10</b> | U3, U6,<br>u7, U10 |  |
|                           | Туре     | 32Kx8                      | 64K8               |  |
| TAG SRAM Location<br>Type |          | u 4                        |                    |  |
|                           |          | 16K8/                      | 32K8               |  |
| Jumper setting            | JP3      | 1-2                        | 2-3                |  |

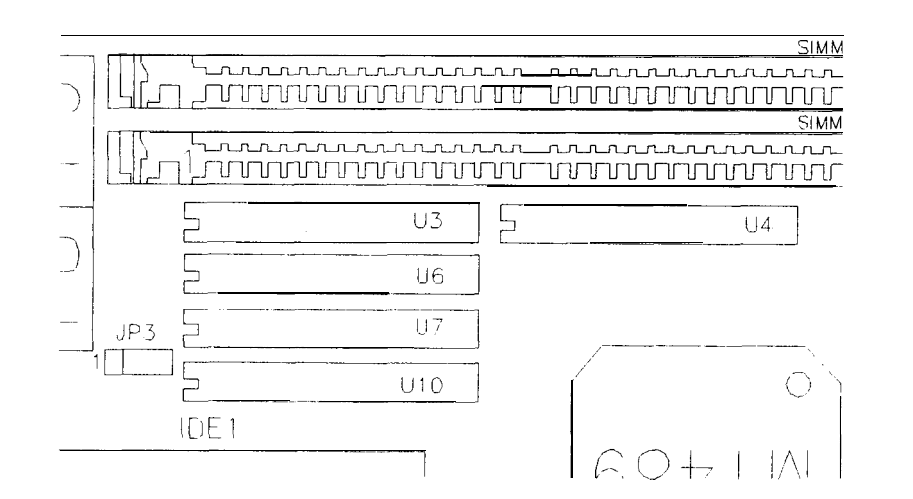

### 2.5 Installation of DRAMs

.

System memory can be added to the **mainboard via** two 72-pin SIMM sockets on the mainboard. One 72-pin SIMM with or without parity, single or double density modules may be installed in each socket.

There are no jumpers to set for memory configuration, you can insert the SIMM memory into any one of SIMM sockets. The BIOS will detect the memory location, type and size automatically.

This mainboard supports almost the full range of RAM module sizes: 1x32(4M), 2x32(8M), 4x32(16M), 8x32(32M), 256Kx32(1M), a n d 512Kx32(2M).

The AB-PB4 support EDO (Extended Data Output) DRAM and asymnetrical DRAM (4K Refresh DRAM).

There is physical difference on the dimension and users can plug either type into SIMM socket.

## **2.6** Installation of CPU

The mainboard is equipped with a 237 pin ZIF socket to accomodate various CPUs: Intel 80486 DX/DX2/SL, P24T, P24D, AMD DX2/DX4/Enhanced AM486, Cyrix 486DX/DX2/DX4/Cx5x86. Since there are many types of CPUs available, check your CPU type carefully before installation. Follow the three steps below to set the mainboard jumpers for your CPU:

.

Setp 1. Select different brand, type of CPU

| Jumper setting                                | RJ1         | RJ2 | RJ3        | JP5        | JP6        | JP7       | JP8       | JP9        |
|-----------------------------------------------|-------------|-----|------------|------------|------------|-----------|-----------|------------|
| 486DX/DX2/DX4<br>(Intel)                      | 1-8         | 1-8 | OFF        | OFF        | <u>1-2</u> | OFF       | OFF       | OFF        |
| Intel P24T                                    | <u>7-14</u> | 1-8 | OFF        | OFF        | <u>1-2</u> | OFF       | OFF       | OFF        |
| Intel P24D                                    | <u>3-10</u> | 1-8 | OFF        | <u>2-3</u> | <u>1-2</u> | OFF       | OFF       | <u>1-2</u> |
| AM486DX2<br>AMD                               | 1-8         | 1-8 | OFF        | OFF        | 2-3        | OFF       | <u>ON</u> | OFF        |
| AM486DX4*<br>(NV8T) AMD                       | 1-8         | 1-8 | OFF        | OFF        | 2-3        | OFF       | OFF       | OFF        |
| AMD5x86-133/160                               | <u>3-10</u> | 1-8 | OFF        | <u>2-3</u> | <u>1-2</u> | <u>ON</u> | OFF       | <u>1-2</u> |
| Enhanced AM486<br>(SV8B) AMD,<br>AMD 5x86-150 | <u>3-10</u> | 1-8 | OFF        | <u>2-3</u> | <u>1-2</u> | OFF       | OFF       | <u>1-2</u> |
| Cyrix DX4/DX2(M7)                             | l-8         | OFF | <u>1-8</u> | <u>1-2</u> | <u>1-2</u> | OFF       | OFF       | <u>2-3</u> |
| Cyrix Cx5x86 (Mlsc)                           | l-8         | 1-8 | OFF        | <u>2-3</u> | <u>1-2</u> | OFF       | OFF       | <u>1-2</u> |

Note: AM486DX4\* is the default setting. Changes from the default settings are underlined for emphasis.

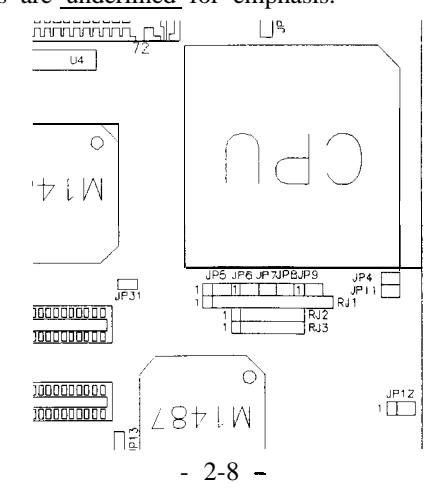

Step 2. Select CPU voltage.

| CPU voltage | СРИ Туре                                                                | JP1 | JP2 |
|-------------|-------------------------------------------------------------------------|-----|-----|
| 3.45V       | Intel DX4,<br>AMD486DX4,<br>AMD486DX2-80,<br>Cyrix DX4,<br>M1sc(Cx5x86) | 1-2 | 2-3 |
| 3.6V        | Cx486DX2-V50,V66                                                        | 2-3 | 2-3 |
| 4.0V        | Cx486DX2-V80                                                            | 4-5 | 2-3 |
| 5V          | P24T, DX,<br>Over Driver, 5V CPU                                        | 1-2 | 1-2 |

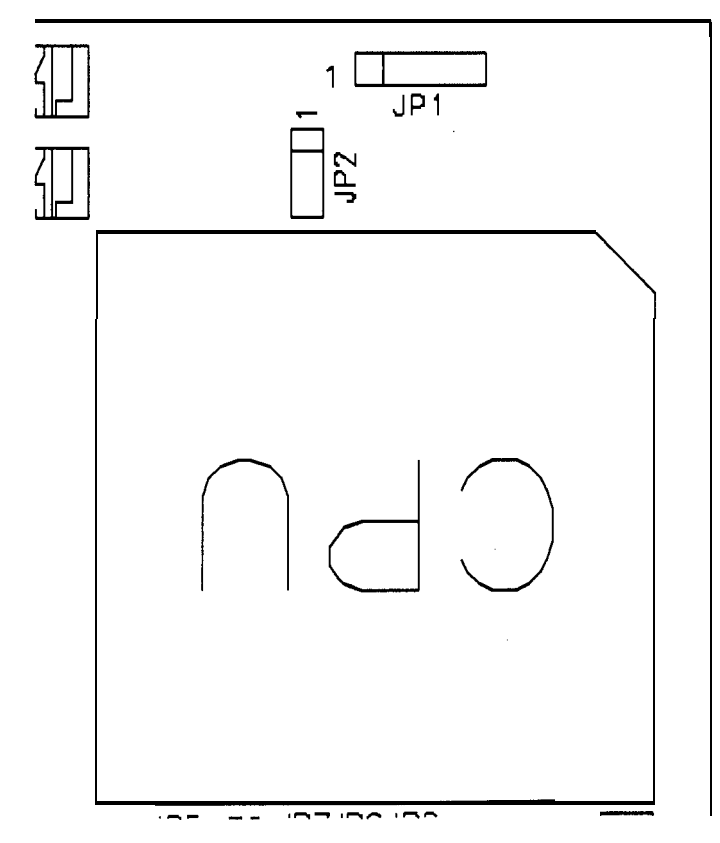

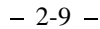

Step 3. Select CPU clock frequency.

| Frequency | CPU     | JP4 | JP11 | J P 1 2 | JP31 |
|-----------|---------|-----|------|---------|------|
|           | DX-25   |     |      |         |      |
| 25MHz     | DX2-50  | OFF | OFF  | 1-2     | OFF  |
|           | DX4-75  | +   |      |         |      |
|           | P24T-63 | +   |      |         |      |
|           | DX-33   |     |      |         |      |
| 33MHz     | DX2-66  | ON  | ON   | 1-2     | OFF  |
|           | DX4-100 |     |      |         |      |
|           | DX-40   |     |      |         |      |
| 40MHz     | DX2-80  | ON  | OFF  | 1-2     | OFF  |
|           | DX4-120 |     |      |         |      |
|           | X5- 160 |     |      |         |      |
| 50MHz     | x5- 150 | OFF | ON   | 2-3     | ON   |

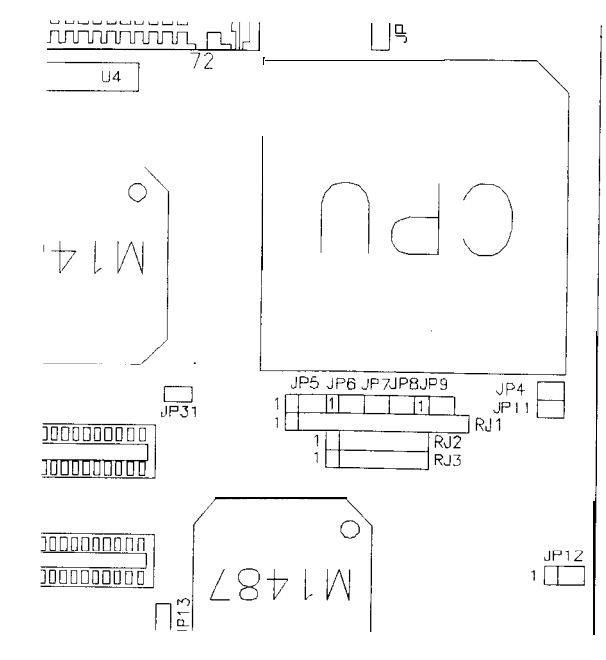

### 2.6.1 Jumper setting for popular CPU types

| Jumper<br>setting | Enhanced AM486<br>(SV8B-100) | Enhanced AM486<br>(SV8B-120) | Cx5x86-100<br>(Mlsc) | AM486DX4-100<br>(NV8T) |
|-------------------|------------------------------|------------------------------|----------------------|------------------------|
| JP11              | ON                           | OFF                          | 0                    | N                      |
| RJ1               | 3-                           | -10                          | 1-                   | 8                      |
| JP5               |                              | 2-3                          |                      | OFF                    |
| JP6               |                              | 1-2                          |                      | 2-3                    |
| JP9               |                              | 1-2                          |                      | OFF                    |
| JP1               |                              | 1-2                          |                      |                        |
| JP2               |                              | 2-3                          |                      |                        |
| JP4               |                              | ON                           |                      |                        |
| JP7               |                              | OFF                          |                      |                        |
| JP8               |                              | OFF                          |                      |                        |
| RJ2               |                              | 1-8                          |                      |                        |
| RJ3               |                              | OFF                          |                      |                        |

This table lists all of the jumper settings for some of the most popular **CPUs**. These are only listed here for easy reference, the settings are the same as those shown on the previous pages.

### Cyrix486DX4CPU Type Jumper setting:

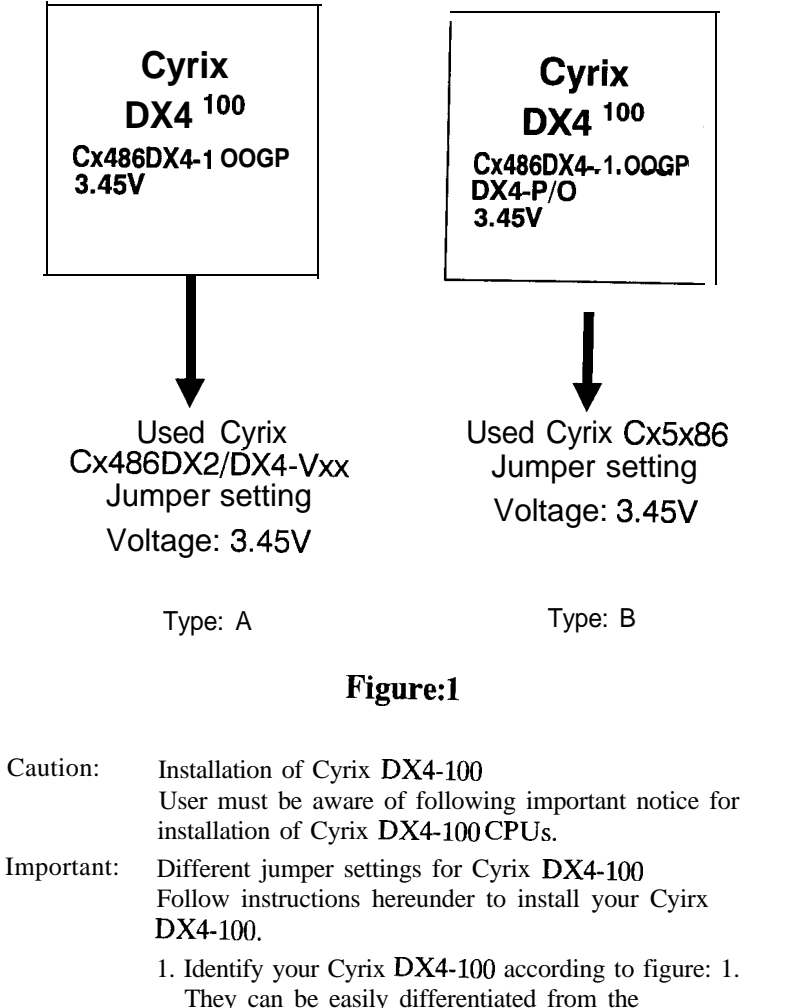

- "DX4-P/O" notified on top of Type:B Cyrix DX4-100.
- 2. Apply jumper settings accordingly, Cx486DX2/DX4-Vxx for Type: A Cyrix DX4-100 Cyrix Cx5x86 for Type: B Cyrix DX4-100

# Chapter 3

# Award BIOS Setup

All personal computer use a BIOS, or Basic Input/Output system, to porvide control for the hadrware functions. When system is powered on or reset, the CPU is reset and BIOS will do the following:

- Self-test on CPU.
- Verify ROM BIOS checksum.
- Verify CMOS configuration chip.
- Initialize timer.
- Initialize DMA controller.
- Verify system memory and cache memory.
- Install all BIOS function call utilities.
- Verify/initialize all system configurations, like keyboard, floppy drive, hard disk, initialize EGA or VGA if there is any.
- Hook to the add-in BIOS (Include NCR PCI SCSI BIOS) or expansion BIOS to perform initialization and driver link to the system.

Award's BIOS ROM has a built-in setup program that allows users to modify the basic system configuration. This type of information is stored in battery-backed RAM so that the setup information is retained when the power is turned off. When the system is powered on or reset, the Award BIOS will display a copyright message on the screen, then the BIOS will perform the system diagnostics test and initialization. When all of the above tests have been passed, the message:

"TO ENTER SETUP BEFORE BOOT PRESS **CTRL-ALT-ESC** OR DEL KEY"

is displayed. If the [Del] key or Ctrl-Alt-Esc is pressed, the screen will be cleared and then the following message will be shown:

| ROM PCI/ISA BIOS (XXXXXXX)<br>CMOS SETUP UTILITY<br>AWARD SOFTWARE, INC.                                                                        |                                                                                                    |  |  |  |  |
|----------------------------------------------------------------------------------------------------|----------------------------------------------------------------------------------------------------|--|--|--|--|
| STANDARD CMOS SETUP<br>BIOS FEATURES SETUP<br>CHIPSET FEATURES SETUP<br>POWER MANAGEMENT SETUP<br>PCI CONFIGURATION SETUP<br>LOAD BIOS DEFAULTS | LOADSETUPDEFAULTS<br>PASSWORD SETTING<br>IDE HDD AUTO DETECTION<br>HDD LOW LEVEL FORMAT<br>SAVE & EXIT SETUP<br>EXIT WITHOUT SAVING |  |  |  |  |
| Esc : Quit ↓ ↑ → ← : Select Item<br>F10 : Save & Exit Setup (Shift)F2 : Change Color<br>Description of each function                            |                                                                                                    |  |  |  |  |
|                                                                                                    |                                                                                                    |  |  |  |  |

### 3.1 Standard CMOS Setup Menu

The items in Standard CMOS Setup Menu are divided into several categories. Each category includes none, ore, or more than one setup items. Use the arrow keys to highlight the item and then use the < PgUp > or < PgDn > keys to select the value you want in each item.

| Date (mm:dd:yy) : Wed, Apr 21 1993<br>Time (hh:mm:ss) :14:53:31                                                                                                    |                      |                 |             |             |             |             |          |             |      |
|----------------------------------------------------------------------------------------------------|----------------------|-----------------|-------------|-------------|-------------|-------------|----------|-------------|------|
| HARDS DISKS                                                                                                    | Туре                 | SIZE            | CYLS        | HEAD        | PRECOMP     | LANDZ       | SECTO    | २           | MODE |
| Primary Master :<br>Primary Slave :<br>Secondary Master:                                                                                                    | None<br>None<br>None | 0<br>0<br>0     | 0<br>0<br>0 | 0<br>0<br>0 | 0<br>0<br>0 | 0<br>0<br>0 |          | )<br>)<br>) |      |
| Secondary Slave :                                                                                                    | None                 | 0               | 0           | 0           | 0           | 0           |          | 0           |      |
| Drive A: 1.44M, 3.5 in.     Base Memory: 640K       Drive B: None     Extended Memory: 3328K       Video : EGAVVGA     Expanded Memory: 0K       Halt On : All, But keyboard     Other Memory: 126K |                      |                 |             |             |             |             |          |             |      |
| Esc : Quit                                                                                                    | J↑.                  | →← :            | Select      | ltem        | PU          | /PD/ + /-:  | Modify   |             |      |
| F1 : Help                                                                                                    | (Shift               | ) <b>F2</b> : C | hange C     | Color       | F3          | : Toggle    | Calender |             |      |

Figure 3-2 Standard CMOS Setup Menu

The setup program is completly menu-driven:

- 1. Use arrow keys to select entry of **Date**, **Time**, **Hard Disk**, **Floppy**, **Display** and **Keyboard**.
- 2. Use PgUp/PgDn key to modify the options of each entry.

3. Use Esc to exit.

#### 3.1.1 Hard Disk size selection

The Award BIOS supports three HDD modes: NORMAL, LBA, and LARGE.

**NORMAL mode:** Generic access mode in which neither the BIOS nor the IDE controller will make any transformation during accessing. The maximum HDD size supported by the NORMAL mode is 528 Megabytes.

#### **BIOS** Setup

**LBA** mode: Logical Block Addressing mode is a new HDD accessing method designed to overcome the **528** Megabytes limitation. The number of cylinders, heads, and sectors shown in setup 'may not be the number physically contained in the HDD. During HDD accessing the IDE controller will transform the logical address described by cylinder, head, and sector number into its own physical address inside the HDD. The maximum HDD size supported by the LBA mode is 8.4 Gigabytes.

**LARGE mode:** Some IDE **HDDs** contain more than 1024 cylinders without LBA support. This access mode tricks DOS (or other OS) that the number of cylinders is less than 1024 by dividing it by 2. At the same time, the number of heads is multipiled by 2. The maximum HDD size supported by LARGE mode is **1** Gigabyte.

### 3.2 BIOS Features Setup Menu

The BIOS Features setup program is equipped with a series of help screens accessed by the < F1 > key, which will display the available options for a particular configuration feature and special help for some of the options. If you don't **really** understand the meanings of each item, please don't change the following default values.

|                            | AWARD SOF  | TWARE. INC.                                                                                                    |                                      |
|----------------------------|------------|----------------------------------------------------------------------------------------------------|--------------------------------------|
| Virus Warning              | : Disabled | Video BIOS Shadow                                                                                                    | Enabled                              |
| CPU Internal Cache         | Enabled    | C8000-CFFFF Shadow                                                                                                    | : Disabled                           |
| External Cache             | : Enabled  | D0000-D7FFF Shadow                                                                                                    | : Disabled                           |
| Quick Power on Self Test   | : Enabled  | D8000-DFFFF Shadow                                                                                                    | : Disabled                           |
| Boot sequence              | : A, C     |                                                                                                    |                                      |
| Swap Floppy Drive          | : Disabled |                                                                                                    |                                      |
| Boot Up Floppy Seek        | : Disabled |                                                                                                    |                                      |
| Boot Up NumLock Status     | : On       |                                                                                                    |                                      |
| Typematic Rate Setting     | : Enabled  |                                                                                                    |                                      |
| Typematic Rate (Chars/Sec) | : 30       |                                                                                                    |                                      |
| Typematic Delay (Msec)     | : 250      |                                                                                                    |                                      |
| Security Option            | : Setup    |                                                                                                    |                                      |
| PCI/VGA Palette Snoop      | Disabled   |                                                                                                    |                                      |
|                            |            | Esc: Quit $PU/PD/+/$<br>F1: Help $PU/PD/+/$<br>F5: Old Values (Shift)F2: (<br>F6: Load BIOS Defaults<br>F7: Load Setup Defaults | - : Select Item<br>: Modify<br>Color |

ROMPCI/ISA BIOS (XXXXXXX) BIOS FEATURES SETUP AWARD SOFTWARE. INC.

Figure 3-3 BIOS Feature Setup

A short description of screen items follows:

| Virus Warning               | Enable this option and a warning message appears<br>when there is any attempt to access the boot sector<br>or hard disk partition table. |
|-----------------------------|----------------------------------------------------------------------------------------------------|
| CPU Internal<br>Cache       | This option enables/disables the CPU's internal cache. (The Default setting is Enabled.)                                                 |
| External Cache              | This option enables/disables the external cache memory. (The Default setting is Enabled.)                                                |
| Quick Power<br>On Self Test | Enabled provides a fast POST at boot-up                                                                                                  |

| Boot Sequence<br>Swap Floppy     | The default setting attempts to first boot from<br>drive A: and then from hard disk C:. You can<br>reverse this sequence with "C: A:", but then drive<br>A: cannot boot directly.<br>Enabled changes the sequence of the A: and B:                                                                                               | PCI/VGA Palette<br>Snoop           | Choose Enable or Disable (Default). Used to alter VGA pallete setting while graphic signals pass through feature connector of <b>PCI</b> VGA card and processed by MPEG card.                                                |
|----------------------------------|----------------------------------------------------------------------------------------------------|------------------------------------|----------------------------------------------------------------------------------------------------|
| Drive<br>Boot Up Floppy<br>Seek  | drives. (The Default setting is Disabled.)<br>Enable this item and the BIOS searches for in-<br>stalled floppy disk drives to determine if they are<br>40 tracks (360K drive) or 80 tracks (720K, 1.2M,<br>1.44M, or 2.88MB drives). Disable this item and<br>the BIOS does not search for floppy drive type by<br>track number. |                                    | "Enable" - MPEG connecting through VGA fea-<br>ture connector installed. Enable to adjust<br><b>PCI/VGA</b> pallete.<br>"Disable" - Ordinary system without MPEG or<br>with MPEG connecting through external connec-<br>tion |
| Boot Up Num<br>Lock Status       | Choose On or Off. On puts numeric keypad in<br>Num Lock mode at boot-up. Off puts this keypad<br>in arrow key mode at boot-up.                                                                                                    | Video or<br>Adaptor BIOS<br>Shadow | BIOS shadow copies BIOS code from slower<br>ROM to faster RAM. BIOS can then execute from<br>RAM.                                                                                                    |
| <b>Typematic</b> Rate<br>Setting | Enable this option to adjust the keystroke repeat rate.                                                                                                    |                                    |                                                                                                    |
| Typematic Rate<br>(Chars/Sec)    | Choose the rate a Character keeps repeating.                                                                                                    |                                    |                                                                                                    |
| Typematic Delay<br>(Msec)        | Choose how long after you press a key that a character begins repeating.                                                                                                    |                                    |                                                                                                    |
| Security<br><b>Option</b>        | Choose Setup or System. Use this feature to<br>prevent unauthorized system boot-up or use of<br>BIOS Setup.                                                                                                    |                                    |                                                                                                    |

"System" - Each time the system is booted the password prompt appears.

"Setup" - If a password is set, the password prompt only appears if you attempt to enter the Setup program.

### 3.3 Chipset Features Setup Menu

The Chipset Features Setup option changes the values of the chipset registers. These registers control system options in the computer.

| Caution: | Do not change the default values shown below unless |
|----------|-----------------------------------------------------|
|          | you are familiar with the mainboard's chipset.      |

Run the Chipset Features Setup as follows.

1. Choose "CHIPSET FEATURES SETUP" from the Main Menu and the following screen appears.

ROM PCI/ISA BIOS (XXXXXXXX)

| CHIPSET FEATURES SETUP<br>AWARD SOFTWARE, INC.                                                                               |                                                                       |                                                                                                    |                                                                 |  |
|----------------------------------------------------------------------------------------------------|-----------------------------------------------------------------------|----------------------------------------------------------------------------------------------------|-----------------------------------------------------------------|--|
| Auto Configuration<br>AT-BUS Clock<br>DRAM Read Tuning<br>DRAM Write Timing<br>SRAM Read Timing<br>SRAM Write Timing         | : Enabled<br>: CLK/4<br>: Normal<br>: Normal<br>: 2-1-1-1<br>: 0 Wait | Onboard FDD Controller<br>Onboard Serial Port 1<br>Onboard Serial Port 2<br>Onboard Parallel Port<br>- Parallel Port Mode | : Enabled<br>: COM1(3F8H)<br>: COM2(2F8H)<br>: 376H<br>: Normal |  |
| ISA I/O Recovery<br>PCI Fast-Sack-to-Back<br>Hidden Refresh<br>CPU Internal Cache WB/WT                                      | : Enabled<br>: Disabled<br>: Disabled<br>: WB                         |                                                                                                    |                                                                 |  |
| IDE HDD Block Mode<br>Onboard IDE Controller<br>- IDE-2 Controller                                                           | : Enabled<br>: Enabled<br>: Enabled                                   |                                                                                                    |                                                                 |  |
| - Buffer for DOS & Win<br>- IDE-1 Master PIO Mode<br>IDE-1 slave PIO Mode<br>IDE-2 Master PIO Mode<br>- IDE-2 Slave PIO Mode | : Enabled<br>: Auto<br>: Auto<br>: Auto<br>: Auto                     | Esc:Quit ↓ ↑→●<br>F1:Help PU/PD/+/-<br>F5:Old Values (Shift)F2:C<br>F6:Load BIOS Defaults<br>F7:Load Setup Defaults       | <sup>—</sup> : Select Item<br>: Modify<br>Color                 |  |

Figure 3-4 Chipset Feature Setup Menu

#### Note:

| IDE HDD    | This option enables/disables the IDE HDD Block                                                       |
|------------|----------------------------------------------------------------------------------------------------|
| Block Mode | Mode function. Older $\ensuremath{\text{HDD}}\xspace{\text{S}}\xspace{\text{S}}$ do not support this |
|            | function. (The Default setting is Enabled.)                                                          |

| Onboard IDE | This option enables or disables the one b | board PCI |
|-------------|-------------------------------------------|-----------|
| Controller  | IDE controller.                           |           |

| IDE Buffer for<br>DOS &Win    | If you do not use DOS &Windows. Please change<br>to "Disabled". (The Default setting is Enabled.)<br>This function can not work with some <b>OSes</b> (like<br>UNIX, <b>OS</b> /2, Windows NT,). It only for DOS<br>& Windows. |
|-------------------------------|----------------------------------------------------------------------------------------------------|
| IDE Master(Slave)<br>PIO Mode | Choose Mode 0 ~ Mode 4, or Auto (Default) to change IDE data transfers speed.                                                                                                    |
| Onboard FDD<br>Controller     | This option enables or disables the on-board flop-<br>py disk controller.                                                                                                    |
| Onboard Serial<br>Port 1      | Choose Disable, COM3/3E8h, or COM1/3F8h (Default) to set the on-board serial port 1, and the interrupt map to IRQ4.                                                                                                    |
| Onboard Serial<br>Port 2      | Choose Disable, COM4/2E8h, or COM2/2F8h (Default) to set the on-board serial port 2, and the interrupt map to IRQ3.                                                                                                    |
| Onboard Parallel<br>Port      | Choose Disable, <b>3BCh</b> , <b>278h</b> , or 378h (Default) to set the on-board parallel port, and the interrupt map to IRQ7.                                                                                                |
| Parallel Port<br>Mode         | Choose EPP, ECP, ECP+EPP, or Normal (Default) mode. ECP Mode used DMA channel 3.                                                                                                    |

- 2. Use the arrow keys to move between items and select values. Modify selected fields using the PgUp/PgDn/ + /- keys.
- 3. After you have finished with the Chipset Features Setup, press the < ESC > key and follow the screen instructions to save or disregard your new settings.

The Power Management Setup option lets you set the system's power saving functions.

1. Choose "POWER MANAGEMENT SETUP" from the Main Menu and a screen with a list of items appears.

ROM PCI/ISA BIOS (XXXXXXXX)

|                                                                                                    | AWARD S                                                    | SOFTWARE, INC.                                                                                                    |                                                               |
|----------------------------------------------------------------------------------------------------|------------------------------------------------------------|----------------------------------------------------------------------------------------------------|---------------------------------------------------------------|
| Power Management<br>PM Control by APM<br>Video Off Option<br>Video Off Method                           | : Disable<br>: Yes<br>: Always On<br>: V/H SYNC + Blank    | IRQ 3 (COM 2)<br>IRQ 4 (COM 1)<br>IRQ 5 (Reserved)<br>IRQ 6 (Floppy Disk)<br>IRQ 7 (LPT 1)                                                  | :ON<br>:ON<br>:ON<br>:ON                                      |
| • * PM Timers •<br>HDD Power Down<br>Doze Mode<br>Standby Mode<br>Suspend Mode<br>• * PM Event •<br>VGA | *<br>: Disable<br>: Disable<br>: Disable<br>: Disable<br>* | IRQ 8 (RTC,Alarm)<br>IRQ 5 (IRQ2 Redir)<br>IRQ 10 (Reserved)<br>IRQ 11 (Resewed)<br>IRQ 12 (PS/2 Mouse)<br>IRQ 14 (IDE-I)<br>IRQ 15 (IDE-2) | : OFF<br>:ON<br>:ON<br>:ON<br>IRQ 13 (Coprocessor): ON<br>:ON |
| FDD (3FXh)<br>LPT & COM<br>HDD (1FXh & 17Xh)<br>NMI                                                     | :ON<br>: LPT/COM<br>: ON<br>: OFF                          | Esc:Quit<br>F1: Help PU/F<br>F5: Old Values (Shif<br>F6: Load BIOS Defaults<br>F7: Load Setup Defaults                                      | ↓ ↑ →← : Select item<br>PD/+/-: Modify<br>t)F2 : Color<br>s   |

Figure 3-5 Power Management Setup Menu

2. Use the arrow keys to move between items and to select values. Modify the selected fields using the PgUp/PgDn/ + /- keys.

A short description of selected screen items follows:

| <b>Power</b><br>Management | Options are as | Options are as follows:                               |  |  |  |
|----------------------------|----------------|-------------------------------------------------------|--|--|--|
|                            | User Define    | You define HDD and system power down times.           |  |  |  |
|                            | Disabled       | Disables the Green PC Features.<br>(Default)          |  |  |  |
|                            | Min Saving     | Doze = 1 Hour<br>Standby = 1 Hour<br>Suspend = 1 Hour |  |  |  |
|                            | Max Saving     | Doze = 10 Sec<br>Standby = 10 Sec<br>Suspend = 10 Sec |  |  |  |

- PM Control by<br/>APMChoose Yes (Default) or No. APM stands for<br/>Advanced Power Management. "Yes" makes your<br/>power management more flexible.
  - Video Off Method Choose DPMS, Blank screen, or V/H Sync + Blank (Default). With this item V/H SYNC is controlled by software. If you have a VGA card that is not compatible with the default option, switch to "Blank screen", even though it consumes more power than "V/H SYNC + Blank". If your VGA card and VGA monitor support VESA DPMS, switch the option to "DPMS".
- Video Off Option Choose "Always On" (Default), "All Modes -- off (Suspend, Standby and Doze mode), "Stby --Off". This item shuts the video off when entering Doze mode, Standby mode or Suspend mode.
  - HDD Power Down Choose a time interval from 1 to 15 minutes or "Disabled" (Default). When the set time has elapsed, the BIOS sends a command to the HDD to enter idel (sleep) mode, turning off the motor. This function is only valid for IDE HDDs that support power saving function.

**Doze** Mode The default setting is Disabled. When the Power Management item is switched to "User Define" you can select a time interval from 10 sec to 1 hour. When the set time elapses without activity the system enters Doze mode.

If the idle time for all PM events- NMI Activity, COM Ports Activity, LPT Porst Activity, HDD Ports Activity, IRQn Activity, VGA Activity — is greater than the Doze time you set the system will enter Doze mode, and the CPU speed slows down. If the Video Off Option is set to "Doze, Susp --Off", the screen shuts off. Standby ModeThe default setting is Disabled. When the Power<br/>Management item is switched to "User Define"<br/>you can select a time interval from 10 sec to 1 hour.<br/>When the set time elapses without activity the<br/>system enters Standby mode.

If the idle time for all PM events is greater than the Standby time you set the system will enter Standby mode, and CPU speed slows down. If the "Video Off Option" is set to "Sus, Stby -Off", the screen will shut off.

Suspend Mode The default setting is Disabled. When the Power Management item is switched to "User Define" you can select a time interval from 10 sec to 1 hour. When the set time elapses without activity the system enters Suspend mode.

If the idle time for all PM events is greater than the Suspend time you set the system will enter Suspend mode, and the CPU speed slow down (SL enhanced CPUs drop to 0MHz). If the "Video Off Option" is set to "Suspend-Off", the screen will shut off.

- PM EventsThere are several power Management events can<br/>be selected ---VGA, FDD, LPT & COM, HDD,<br/>NMI, IRQn. If Choose "ON" the event will be<br/>monitored.
- 3. After you have finished with the Power Management Setup, press the < ESC > key to return to the Main Menu.

### 3.5 PCI Configuration Setup

The PCI Configuration Setup option lets you assign INT#s, IRQs, and other hardware settings to the mainboard's PCI slots.

| PCI CONFIGURATION SETUP<br>AWARD SOFTWARE, INC.                                                        |                                        |                                                                                              |                                       |  |
|----------------------------------------------------------------------------------------------------|----------------------------------------|----------------------------------------------------------------------------------------------|---------------------------------------|--|
| Slot 1 Using INT#<br>Slot 2 Using INT#<br>Slot 3 Using INT#                                            | : AUTO<br>: AUTO<br>: AUTO             | CPU to PCI Write Buffer<br>CPU to PCI Byte Merge<br>PCI to DRAM Buffer                       | : Disabled<br>: Enabled<br>: Enabled  |  |
| 1st Available IRQ<br>2nd Available IRQ<br>3rd Available IRQ<br>4th Available IRQ<br>PCI IRQ Actived By | : 10<br>: 11<br>: 12<br>: 9<br>: Level |                                                                                              |                                       |  |
| PCI IDE 2nd Channel<br>PCI IDE IRQ Map To<br>Primary IDE INT#<br>Secondary IDE INT#                    | : Disable<br>PCI-AUTO<br>I A<br>: B    |                                                                                              |                                       |  |
|                                                                                                    |                                        | Esc: Quit<br>F1: Help<br>F5: Old Values<br>F6: Load BIOS Defaults<br>F7: Load Setup Defaults | ← : Select Item<br>-: Modify<br>Color |  |

Figure 3-6 PCI Configuration Setup Menu

Slot X Using INT# This category selects a INT# for a PCI slots. There are four INT#s(A, B, C, and D) that can be selected for each PCI slot. You can assign PCI slot x using INT#A, B, C, or D. The default is "AUTO", which means the BIOS will auto detect the INT channel for this slot. If the PCI device card does not support this function, the user needs to select an INT#. (Selection of INT channel depends on PCI device card hardware jumper settings or the card's BIOS setup; please refer to the PCI cards manual).

We recommend setting all PCI card INT jumpers at INT#A.

Xth Available IRQThese categories select a IRQ for INT#.There are ten IRQ selections (3, 4, 5, 7, 9, 10, 11, 12, 14, 15) for available IRQs.

1st Available IRQ means BIOS will assign this IRQ to first INT found on the PCI slots (the assignment sequence is slot1, 2, 3).

PCI IDE 2ndChoose Disable or Enable (Default). If the 2nd<br/>channel is not used on the PCI IDE card, switch<br/>the option to "Disable". Or IRQ15 can not work<br/>on the ISA slots.

#### PCI IDE IRQ Map PCI-Auto:

to

If the BIOS can detect **PCI** IDE on one of the **PCI** slots, then the appropriate **INT#** will be **auto**-assigned to IRQ14.

#### PCI-slotX:

If the BIOS can not detect a **PCI** IDE card, (because the **PCI** IDE card does not support this function) the user needs to manually select the PCI-slot occupied by the **PCI** IDE card.

Primary IDE **INT#**, Secondary IDE INT#: If the IDE card supports 2 IDE channels, the BIOS needs to assign 2 INT channels for the IDE card. (Don't select same **INT#**)

#### ISA:

This setting assigns no **IRQs** to the **PCI** slots. Use this setting with **PCI** IDE cards that connect IRQ14 and **IRQ15** directly from an ISA slot using a cable from a legacy paddleboard.

**CPU to PCI Write**Choose Enabled or Disabled (Default). Improve**Buffer**the CPU to **PCI** write performance,

**CPU to PCI Byte**Choose Enable (Default) or Disable. Improve the<br/>CPU to **PCI** write performance.

PCI to DRAMChoose Enabled (Default) or Disabled. ImproveBufferthe PCI to DRAM read performance.

Note: **M/B PCI** Slot **INT#** hardware is designed as below: "Slot1-INT#A", "Slot2-INT#D", and "Slot3-INT#C" are assigned to the same IRQ. (Do not use them at the same time.) "Slot1-INT#B", "Slot2-INT#A", and "Slot3-INT#D" are assigned to the same IRQ. (Do not use them at the same time.) "Slot1-INT#C", "Slot2-INT#B", and "Slot3-INT#A" are assigned to the same IRQ. (Do not use them at the same time.) "Slot1-INT#C", "Slot2-INT#B", and "Slot3-INT#A" are assigned to the same IRQ. (Do not use them at the same time.) "Slot1-INT#C", "Slot2-INT#B", and "Slot3-INT#A" are assigned to the same IRQ. (Do not use them at the same time.)

### 3.6 Load BIOS Defaults

BIOS Defaults indicates the values required by the system for the minimum performance. Choose this item and the following message appears:

#### " Load BIOS Defaults (Y/N)? N"

To use the BIOS defaults, change the prompt to "Y" and press <Enter >.

### 3.7 Load Setup Defaults

Setup Defaults indicates the values of system parameters which will give *maximum* performance. Choose this item and the following message appears:

"Load SETUP Defaults (Y/N)? N"

To use the SETUP defaults, change the prompt to "Y" and press < Enter 7.

### 3.8 Setting Password

This Main Menu item lets you configure the system so that a password is required every time the system boots or an attempt is made to enter the Setup program. Change the password as follows:

1. Choose "PASSWORD SETTING" in the Main Menu and press < Enter > . The following message appears:

#### "Enter Password:"

2. Enter a password and press < Enter >.

(If you do not wish to use the password function, you can just press < Enter > and a "Password disabled" message appears.)

3. After you enter your password, the following message appears prompting you to confirm the new password:

#### "Confirm Password:"

4. Re-enter your password and then Press < ESC > to exit to the Main Menu.

**Important:** If you forget or lose the password, the only way to access the system is to set the CMOS RAM discharge jumper to clear the CMOS RAM. All setup information is lost and you must run the BIOS setup program again.

### 3.9 IDE HDD Auto Detection

This Main Menu item automatically detects the hard disk type and configures the STANDARD CMOS SETUP accordingly.

### **3.10 HDD Low Level Format**

This main menu item can preform tIDE Hard Disk and all data on the HDD will be destroy. Before your perfromt IDE Hard Disk, must change HDD Mode to "Normal"!